## CÓMO PARTICIPAR EN UNA COMPULSA ABREVIADA ELECTRÓNICA

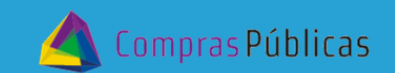

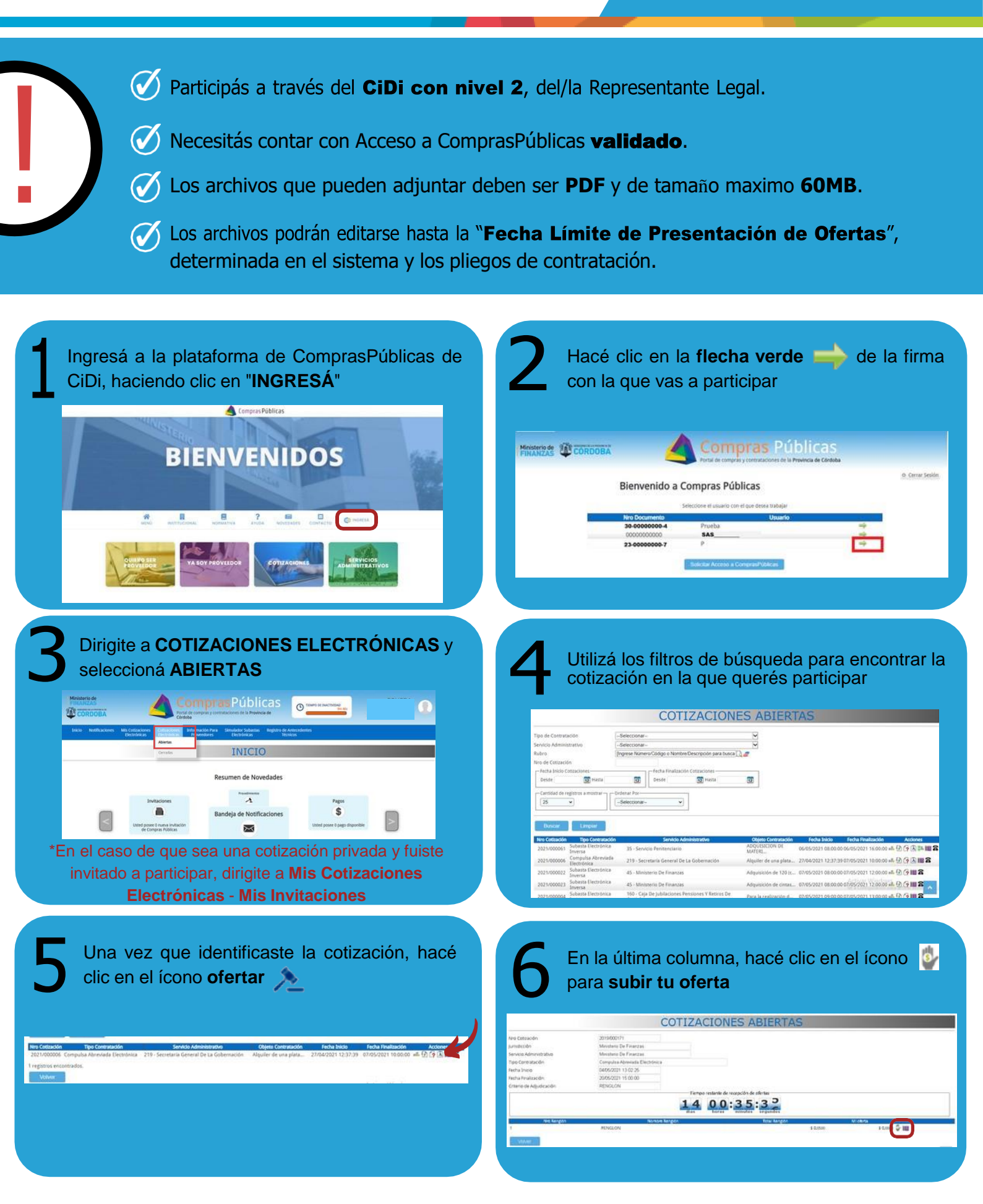

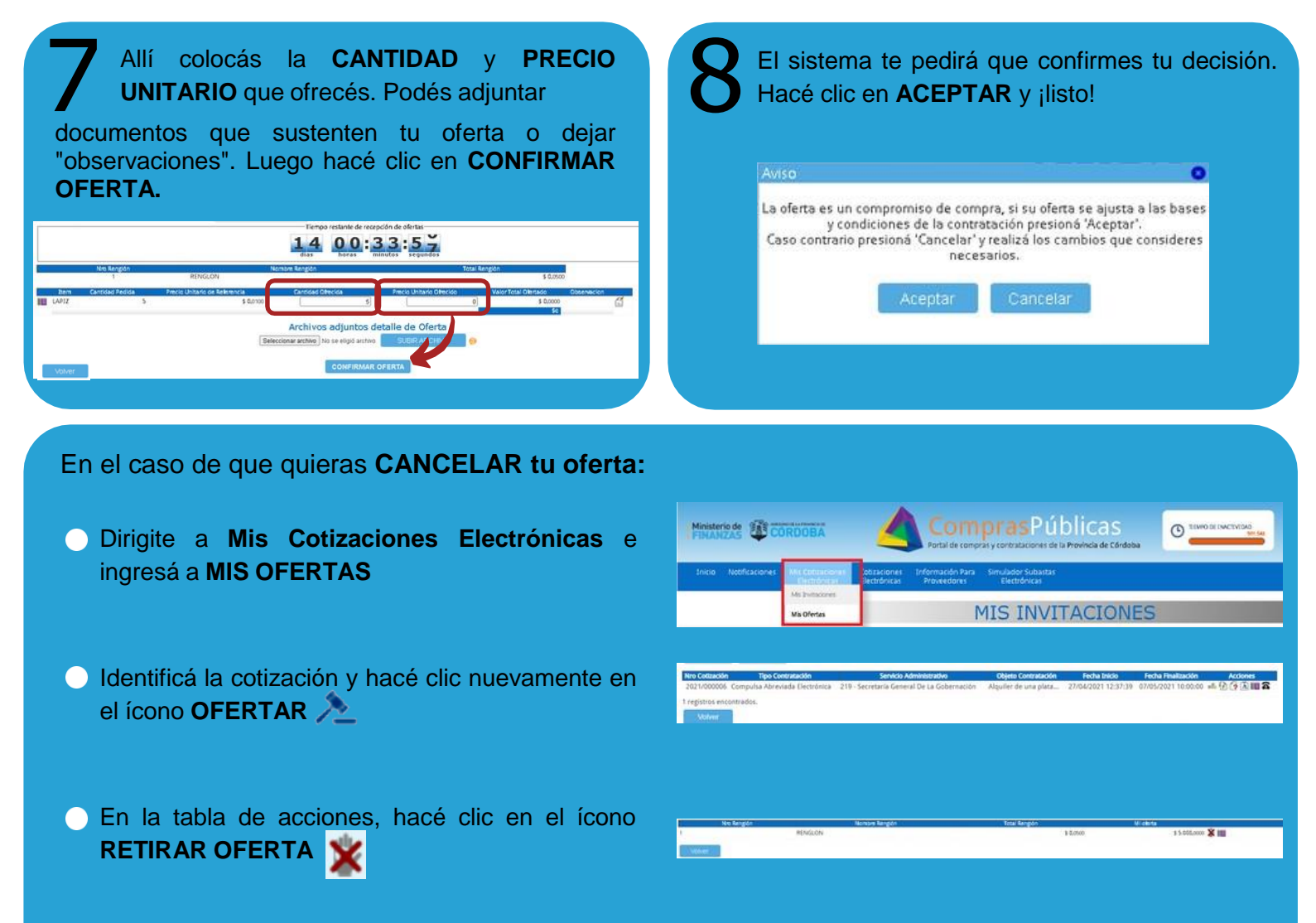

## ¡Listo! Podés volver a subir tu oferta y seguir participando en la cotización

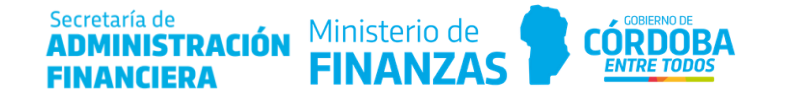